## ΑΝΤΙΣΤΡΟΦΟΣ ΕΛΕΓΧΟΣ

- Αφού έχουμε περάσει τα στοιχεία (Ακαδημαϊκά και Οικονομικά) για τους φοιτητές / προσωπικό στην εφαρμογή της Anova, από τον Τελικό Απολογισμό -> Έλεγχοι πληρότητας αρχείου για Mobility Tool, διορθώνουμε τυχόν ελλείψεις και Τελικός Απολογισμός -> Δημιουργία αρχείου για Mobility Tool και ανεβάζουμε το αρχείο αυτό στο Mobility Tool (στο Mobilities Import-Export ενός συγκεκριμένου project, πατάμε Select File και διαλέγουμε το συγκεκριμένο αρχείο που έχουμε δημιουργήσει).
- Θα κάνουμε τώρα τον αντίστροφο έλεγχο (ελέγχουμε δηλαδή αν συμφωνούν τα στοιχεία ακαδημαϊκά και οικονομικά – στο πρόγραμμα της Anova και στο Mobility Tool. Προσέχουμε η γλώσσα στο MT να είναι τα αγγλικά.
- Στο ΜΤ (στο Mobilities Import-Export ενός συγκεκριμένου project) διαλέγουμε Export CSV π.χ.
  για φοιτητές, Αποθήκευση αρχείου, ΟΚ και βρίσκουμε αυτό το αρχείο στις Λήψεις.
- 4) Διαλέγουμε το σωστό έτος και το σωστό Project και στην εφαρμογή της Anova: Τελικός απολογισμός -> Έλεγχος στοιχείων από το MT, διαλέγουμε το αρχείο από τις Λήψεις (που είχαμε αποθηκεύσει).
- 5) Αν υπάρχουν διαφορές στα 2 αρχεία, τις διορθώνουμε και ξανακάνουμε όλη την διαδικασία για να είναι ίδια τα δύο αρχεία, να μην υπάρχει καμία διαφορά.